# OneDrive のファイルのオンデマンドダウンロード機能

#### 「オンデマンドダウンロード機能」とは

**OneDrive**(ワンドライブ)は、2017年の秋に行われた Fall Creators Update で「オ ンデマンドダウンロード機能」が使用できるようになりました。

以下、Web ブラウザで使用できる OneDrive Web ページを「OneDrive」、パソコンで実 行する OneDrive クライアントアプリケーションを「OneDrive アプリ」、Microsoft が管 理するクラウドの OneDrive エリアを「OneDrive エリア」、パソコンの OneDrive と名前 が付いているフォルダを「OneDrive フォルダ」と書きます。

「オンデマンドダウンロード機能」は、OneDrive エリアにあるファイルやフォルダごと に、あらかじめパソコンの OneDrive フォルダにダウンロードしておくか、それともオン デマンド(必要の都度)でパソコンの OneDrive フォルダにダウンロードするか、を選択 できるようにする機能です。

アップデート前の OneDrive アプリでは、OneDrive フォルダを右クリックし、メニュー の「設定」をクリック、表示された「Microsoft OneDrive」ダイアログボックスの「アカ ウント」タブの「フォルダの選択」の「フォルダの選択」ボタンをクリックして「OneDrive のファイルをこの PC と同期」ダイアログボックスを表示し、一覧で表示されている同期 の必要なフォルダのみ選択することにより全てのファイルをパソコンにダウンロードする 必要をなくしていました。しかし、同期を除外したフォルダのファイルへアクセスしたく なったときには、改めて同期対象として選択操作をやり直したり、Web ブラウザで OneDrive を開いたりする必要があるなど、やや面倒でした。

アップデート後は「オンデマンドダウンロード機能」を使って、簡単にファイルを利用 できるようになっています。OneDrive を初めてインストールしたときは、全てのフォルダ やファイルは、最初はパソコンにコピーされず、OneDrive フォルダを開いたとき OneDrive エリアに保管してあるフォルダやフィルの一覧表が表示され、使用したいフォ ルダやファイルをアプリケーションで開くなど、ファイルへ実際にアクセスが発生した時 点でファイルがダウンロードされて利用できるようになりました。すでに OneDrive がイ ンストールされている場合は、アップデートにより変わることはなく、パソコンのフォル ダやファイルはそのまま同期の対象です。

「オンデマンドダウンロード機能」を使用するか使用しないかは選ぶことができます。 なお、Fall Creators Update を初めてインストールしたり、アップデートしたときは「オ ンデマンドダウンロード機能」は使用しない設定になっています。 「オンデマンドダウンロード機能」を使用するときに次の制約があります。

- 1. インターネットに接続されていない(オフライン)場合は、OneDrive エリアのみにあ るファイルを開くことはできない
- 2. OneDrive エリアからダウンロードが完了するまでいくらか待たされるし(特に大きい ファイルほど長く待たされる)、通信料(量)も使用することになる

この制約を避けるために次の機能が使えます。

- 1. 特定のファイルやフォルダについて、あらかじめ PC にダウンロードしておくことが 可能(これで従来の OneDrive フォルダと同じように使えるようになる)
- 2. 画像ファイルのプレビュー(サムネール)情報などは、ファイルをダウンロードして いなくても表示可能
- 不要になったパソコンの OneDrive フォルダのファイルやフォルダを「オンライン時 に使用可能」の状態にして、そのファイルやフォルダを OneDrive フォルダから削除し 元のオンライン時に使用可能の状態に戻すことが可能
- 4.「オンライン時に使用可能」状態のファイルやフォルダでも、インターネットに接続さ れていれるか、インターネットに接続されていなくても最後にインターネットに接続 されたときに OneDrive フォルダに表示されていれば、ファイル名またはフォルダ名 での検索対象になりますが、ファイル内の内容の検索はできません。

#### 「オンデマンドダウンロード機能」を利用するには

Windows 10 Fall Creators Update を初めてインストールしたり、アップデートしたと きは「オンデマンドダウンロード機能」は使用しない設定になっていますので、「オンデマ ンドダウンロード機能」を使用するときは、次のように手動で使用する設定にしなければ いけません。

1. タスクバーの右の通知領域にある「OneDrive」アイコンを右クリックして表示されポ ップアップメニューの「設定」をクリックする。

(通知領域に「OneDrive」アイコンが表示されていない場合は、上向き山形をクリッ クすると表示されます)

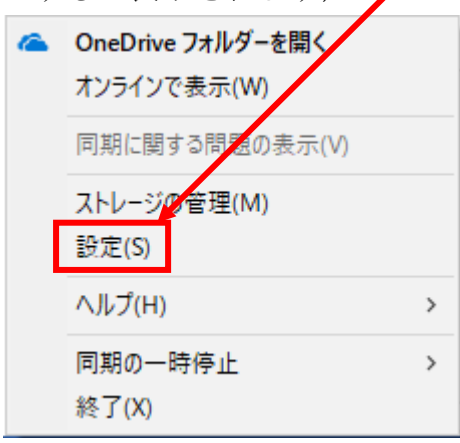

 Microsoft OneDrive」のダイヤログボックスが表示されるので、「設定」タブをクリ ックし、中ほどにある「ファイルのオンデマンド」の「容量を節約し、ファイルを使用 するときにダウンロード」にチェックをする。

| Microsoft OneDrive                                                                                | ×    |
|---------------------------------------------------------------------------------------------------|------|
| 設定 アカウント 自動保存 ネットワーク Office パージョン情報                                                               |      |
| 全般<br>✓ Windows にサインインしたとれて OneDrive を自動的に開始する<br>✓ OneDrive を使ってこのいて 上のファイルにアクセスできるようにする<br>詳細情報 |      |
| 通知<br>☑他のユンザーが自分と共有したとき、または自分の共有ファイルを編ま<br>☑とき」の通知を表示します                                          | 集した  |
| <ul> <li>フタルのオンデマンド</li> <li>図 容量を節約し、ファイルを使用するときにダウンロード</li> <li>新会社報報</li> </ul>                |      |
|                                                                                                   |      |
|                                                                                                   |      |
|                                                                                                   |      |
| OK ‡i                                                                                             | ャンセル |

3.「OK」ボタンをクリックすることで「オンデマンドダウンロード機能」を使用するこ とができます。使用しない設定に戻す場合は、「ファイルのオンデマンド」の「容量を 節約し、ファイルを使用するときにダウンロード」のチェックをはずしオフにします。

### ●「ファイルのオンデマンド」が見当たらない場合は?

OneDriveアプリの「オンデマンドダウロード機能」はWindows 10 Fall Creators Update の新機能ですが、OneDrive のクライアントプログラムのバージョンが古いと、この機能が 利用できません。これは OneDrive のクライアントは Windows 10 本体とは別にバージョ ン管理や更新管理されているためです。上記の設定画面が見つからない場合は、「バージョ ン情報」タブでバージョン番号を確認してください。

「バージョン 2017 (ビルド 17.3.7073.1013)」よりも古いとオンデマンド機能は利用で きません。この場合は、自動配布されるまで待ってください(順次更新されているので、 しばらく時間がかかります。何度か再起動やサインアウト/サインインを繰り返してみて もよいです)。

## オンデマンド機能が有効な場合のエクスプローラ表示

OneDrive アプリの「オンデマンドダウンロード機能」が有効になっていると、エクスプ ローラで OneDrive フォルダを表示させた場合に「状態」というフィールドが追加され表 示されています。これは OneDrive ファイルとの同期の状態を表しています。

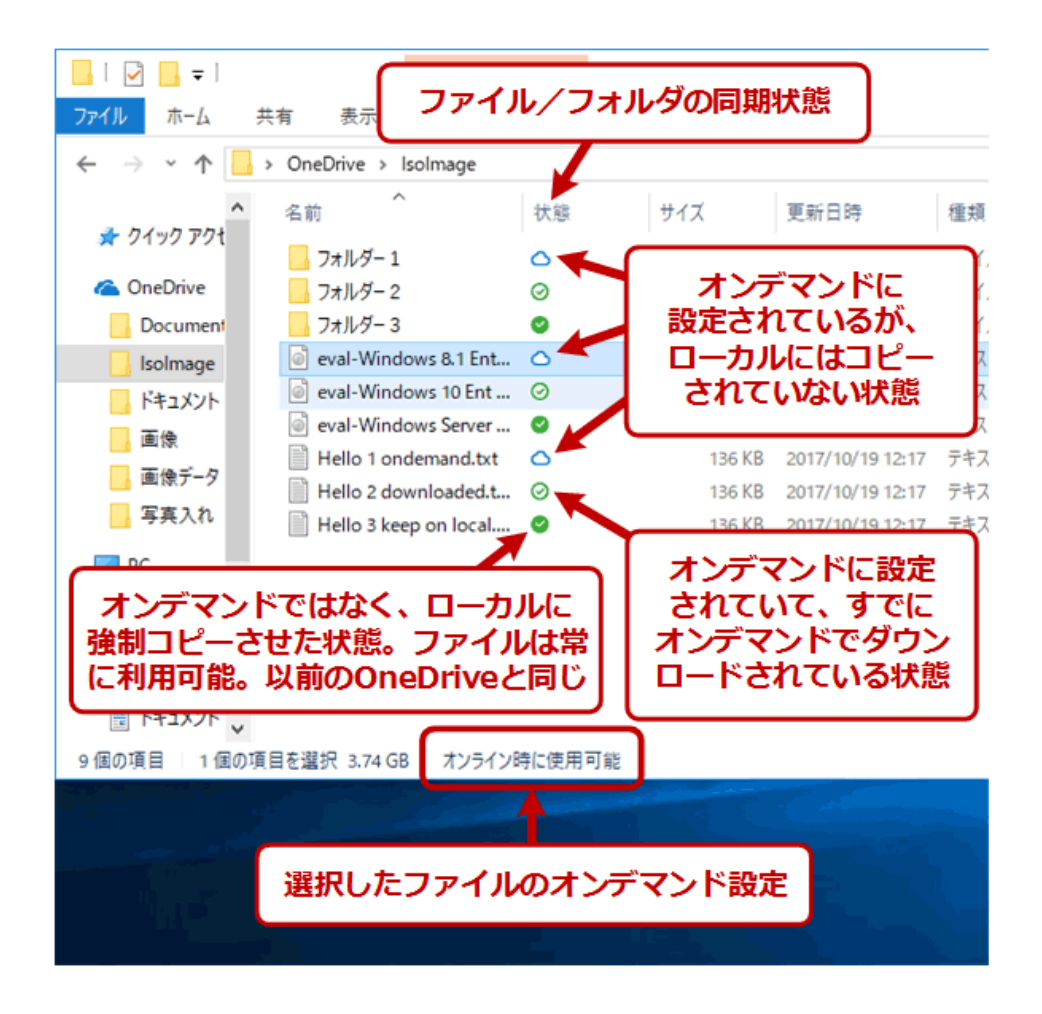

# 状態の種類

| 状態         | 意味                                                |
|------------|---------------------------------------------------|
| オンライン時に使用  | ・ファイルのデータが OneDrive エリア上にのみ存在する状態                 |
| 可能         | ・ファイル名はあるものの、ファイルの内容 (実体)は OneDrive               |
|            | フォルダにはダウンロードされていない状態                              |
|            | <ul> <li>・エクスプローラには「プレースフォルダ」が表示される(例:</li> </ul> |
|            | 画像データなら、その縮小サムネールが表示される)                          |
| 0          | ・OneDrive アプリのセットアップを行うと、OneDrive エリア             |
| 「一覧」「詳細」表示 | にある名前の一覧を取得して、最初はこの状態にセットされる                      |
| の時は状態を表す雲  | ・OneDrive エリア(もしくは他の PC の OneDrive フォルダ)          |
| のマークのアイコン  | でファイルやフォルダを新規作成すると、最初はこの状態にな                      |
| のみ         | 3                                                 |
|            | ・ファイルがオンデマンドで開いて OneDrive フォルダにダウン                |
|            | ロードされると、次の「 <b>このデバイスで使用可能</b> 」状態に移行             |
|            | する                                                |
|            | <ul> <li>・オフライン(ネットワークにつながっていない状態)では、フ</li> </ul> |
|            | ァイルの内容は利用できない(ダウンロードできない)                         |
|            | ファイルを開こうとすると次図のエラーが表示される                          |
|            |                                                   |

|                | オンラインのみのファイルは開くことができません ×                                                     |
|----------------|-------------------------------------------------------------------------------|
|                | インターネットに接続していることを確認してから、もう一度実行してください。                                         |
|                | 次にオンラインになったときにファイルをダウンロードし、常に使用できるようにすることもできます。                               |
|                | 後でガウンロード                                                                      |
|                |                                                                               |
|                | $\rightarrow$ +v>zh                                                           |
|                | 「後でダウンロード」をクリックするとオンラインにしたとき                                                  |
|                | にダウンロードが行われる                                                                  |
| このデバイスで使用      | ・ファイルのデータが OneDrive エリアと OneDrive フォルダの                                       |
| 可能             | 両方にある状態                                                                       |
|                | ・「オンライン時に使用可能」状態のファイルを開こうとすると、                                                |
|                | オンデマンドで OneDrive エリアから OneDrive フォルダにダ                                        |
| $\odot$        | ウンロードされ、この状態になる                                                               |
| 「「影」「彩细」ま二     | ・ UneDrive アフリの初期セットアップ時にすでに UneDrive フ                                       |
| 「一見」「詳神」衣示     | オルタにノアイルが存在していると(例: $OS & E y y y T = F$<br>した根へめ One Drive のオンデマンド挑戦なオフからオンビ |
| の時は状態を表り日      | した場合や、OneDrive のオンディンド機能をオブからオンに<br>した場合たど) 最初けこの状態にセットされる                    |
| アイコンのみ         | ・OneDrive フォルダにファイルやフォルダを新規作成すると                                              |
|                | 最初はこの状態にセットされる(そして、さらに OneDrive エ                                             |
|                | リアにもコピーされる)                                                                   |
|                | ・オフラインでも利用できるが、OneDrivve エリアとの同期はオ                                            |
|                | ンラインになるまで延期される                                                                |
|                | <ul> <li>OneDrive フォルダのファイルやフォルダを削除すると、</li> </ul>                            |
|                | OneDrive エリアのファイルやフォルダは OneDrive エリアの                                         |
|                | 「ゴミ箱」に移動する                                                                    |
| このデバイスで常に      | ・ファイルのデータが OneDrive エリアと OneDrive フォルダの                                       |
| 使用可能           | 両方にある状態                                                                       |
|                | ・上の2つのいすれかの状態から、手動で「このアハイス上で吊」                                                |
|                | に体行する」を相圧するここの状態になる<br>・オンデマンド機能を伸用したい場合の OnoDrive アプリと同じ                     |
|                |                                                                               |
| <br>「一覧」「詳細」表示 | ・今後オフラインでの利用が想定される、またはよく使うのであ                                                 |
| の時は状態を表す緑      | らかじめダウンロードしておきたいファイルやフォルダは、こ                                                  |
| 丸にレ点のマークの      | の状態にしておくとよい                                                                   |
| アイコンのみ         | ・フォルダをこの状態に設定すると、その中に作成されるファイ                                                 |
|                | ルやフォルダもこの状態になる                                                                |
|                | ・オフラインでも利用できるが、OneDrivve エリアとの同期はオ                                            |
|                | ンラインになるまで延期される                                                                |

| <ul> <li>OneDrive フォルダのファイルやフォルダを削除すると、</li> </ul> |
|----------------------------------------------------|
| OneDrive エリアのファイルやフォルダは OneDrive エリアの              |
| 「ゴミ箱」に移動する                                         |

「このデバイスで使用可能」と「このデバイスで常に使用可能」の違いが少し分かりづらいですが、オンデマンドでファイルを開いて自動ダウンロードさせた場合が「このデバイスで使用可能」、手動で「このデバイス上で常に保持する」を指定してダウンロードさせた場合が「このデバイスで常に使用可能」になります。

### ファイルやフォルダのオンデマンド設定の切り替え

ファイルやフォルダの状態を変えるのは、対象となるファイルやフォルダを選択して右 クリックし、次のように「このデバイス上で常に保持する」か「空き領域を増やす」のい ずれかを選択する。

1.「オンライン時に使用可能」(手動のダウンロードになる)または「このデバイスで使 用可能」を「このデバイスで常に使用可能」に変えたい場合

ファイルまたはフォルダを選択する

②選択したファイルまたはフォルダを右クリックする

③表示されたメニューの「このデバイス上で常に保持する」をクリックするとチェック マークが付き「このデバイスで常に使用可能」の状態に変えられます

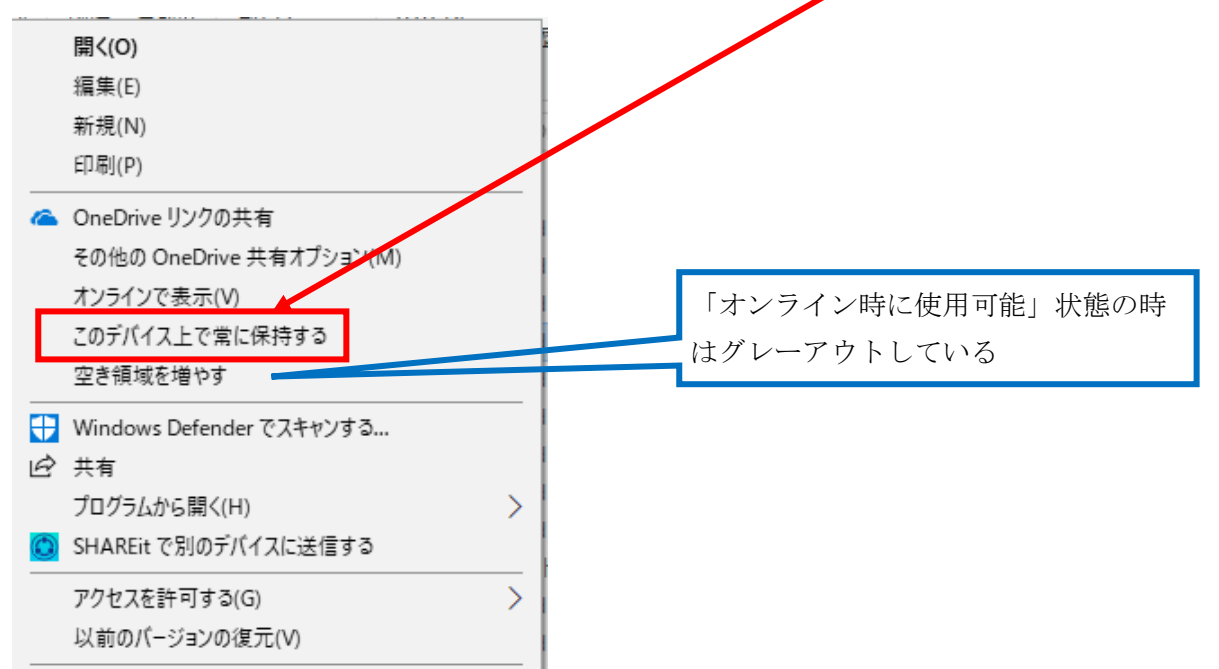

(下の部分を省略しています 以下同じ)

④「オンライン時に使用可能」の状態のファイルまたはフォルダを選択して「このデバイスで常に使用可能」をクリックすると、インターネットに接続されている状態ではファイルまたはフォルダのダウンロードが始まります。インターネットに接続されていない状態では「同期保留中」(状態のアイコンは二つの矢印が追いかけるように丸を描く)の状態になり、インターネットに接続したときにダウンロードが始まります。

- 2. 「このデバイスで常に使用可能」を「このデバイスで使用可能」に変えたい場合
  - ファイルまたはフォルダを選択する
  - ②選択したファイルまたはフォルダを右クリックする
  - ③表示されたメニューの「このデバイス上で常に保持する」をクリックするとチェック マークが消え「このデバイスで使用可能」の状態に変えられます

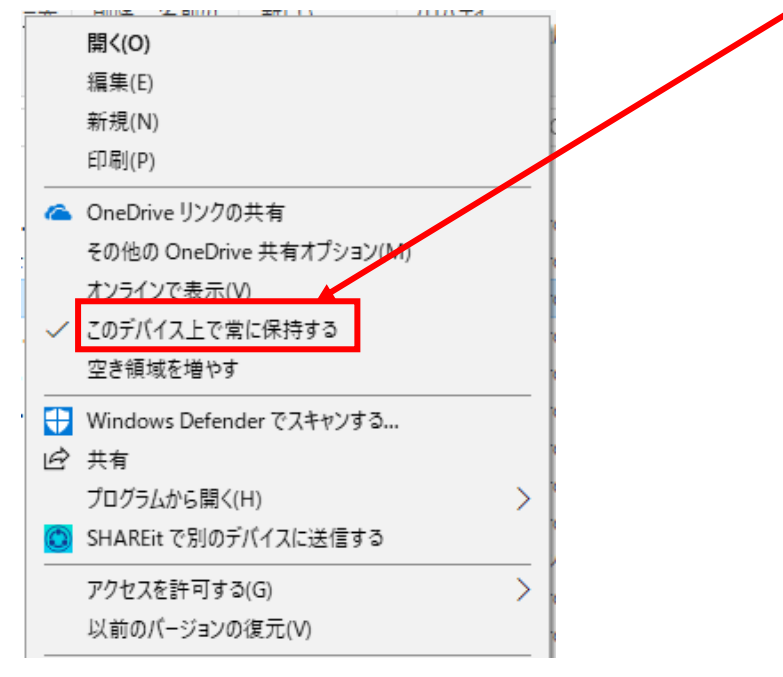

3. 「このデバイスで使用可能」または「このデバイスで常に使用可能」を「オンライン 時に使用可能」に変えたい場合

①ファイルまたはフォルダを選択する

②選択したファイルまたはフォルダを右クリックする

③表示されたメニューの「空き領域を増やす」をクリックすると「このデバイス上で常に保持する」のチェックマークがあれば消え「インライン時に使用可能」の状態に変えられ OneDrive エリアのみに残され OneDrive フォルダから完全に削除されます

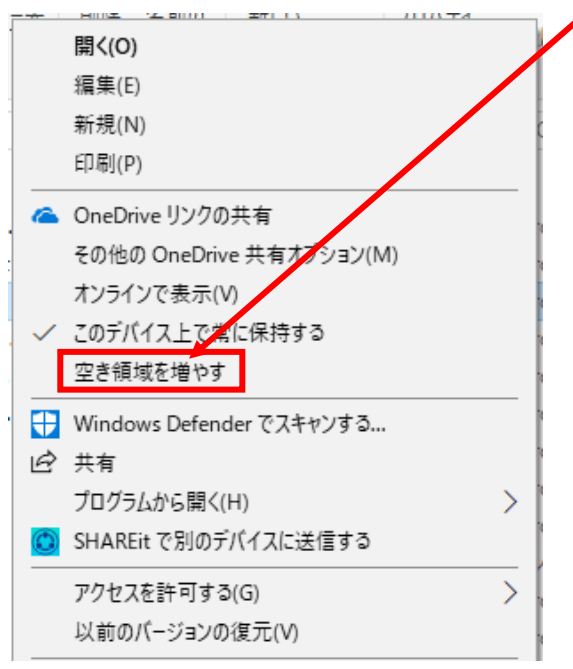

#### 「オンライン時に使用可能」はエクスプローラでどのように見える?

ファイルやフォルダを「オンライン時に使用可能」状態に設定すると、名前はそのまま 維持されますが、ファイルの実体が OneDrive フォルダから削除されます。そのため、 OneDrive フォルダの実際に使用しているディスク上での占有サイズは「0 (ゼロ)」になり ます。

実際にどのくらいディスクを占有しているかを確認するには、ファイルやフォルダを選 択して右クリックし、「プロパティ」画面を表示させると確認できます。

「オンライン時に使用可能」状態に設定した場合、ファイルの内容(データ)はダウン ロードされませんが、ファイル名やフォルダ構造などは実際にパソコンの C ドライベのデ ィスク上に作成されてます。そのため、非常に大量のファイルやフォルダが OneDrive エ リア上に存在していると、それなりにディスク容量を消費します。パソコンで使うつもり のないフォルダなら、前に書いたアップデート前の OneDrive アプリで使えた、フォルダ の選択機能が同じように使えるのでそれを使って、あらかじめフォルダごと除外しておく とよいです。